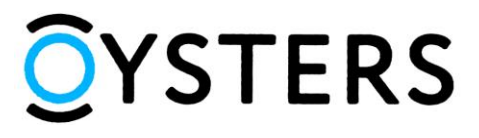

# Инструкция по обновлению программного обеспечения планшетного компьютера OYSTERS T72MS

#### ВНИМАНИЕ!

#### Перед началом прошивки прочтите данную инструкцию полностью!

Неправильные действия во время обновления программного обеспечения устройства могут привести к потере работоспособности оборудования. Производитель не несет ответственности за повреждения, возникшие в результате процесса обновления программного обеспечения пользователем. Если вы не уверены в своих способностях по обновлению программного обеспечения, обратитесь к сотрудникам специализированных сервисных центров.

Обновление программного обеспечения приводит к ПОЛНОМУ УДАЛЕНИЮ хранящихся на устройстве данных.

### Требования к процедуре обновления:

- Планшетный компьютер **Oysters T72MS** должен быть полностью заряжен.
- Компьютер под управлением OC Windows XP / Windows Vista/ Windows 7.
- USB порт 2.0 на компьютере
- Кабель microUSB.

Шаг 1. Создайте новую папку в корневом каталоге диска С: персонального компьютера (название папки должно быть на латинице и не должно содержать пробелов), переместите в нее скачанный архив и распакуйте его.

Шаг 2. Запустите программу «PhoenixSuit.msi» из папки «PhoenixSuitTool» распакованного архива.

| порядочить 👻 🗗 У                 | становить 🔻 Общий доступ 🔻 | Записать на оптический диск | . » 🗄             | • 🖬 (     |
|----------------------------------|----------------------------|-----------------------------|-------------------|-----------|
| 🚖 Избранное                      | Имя                        | Дата изменения              | Тип               | Размер    |
| Библиотеки                       | PhoenixSuit                | 31.03.2015 11:49            | Пакет установщика | 14 839 KE |
| 🂐 Домашняя группа<br>퇲 Компьютер |                            |                             |                   |           |
| SYSTEM (C:)                      |                            |                             |                   |           |
| in Ceth                          |                            |                             |                   |           |
|                                  |                            |                             |                   |           |

Шаг 3. В появившемся окне мастера установки нажмите кнопку «Next >».

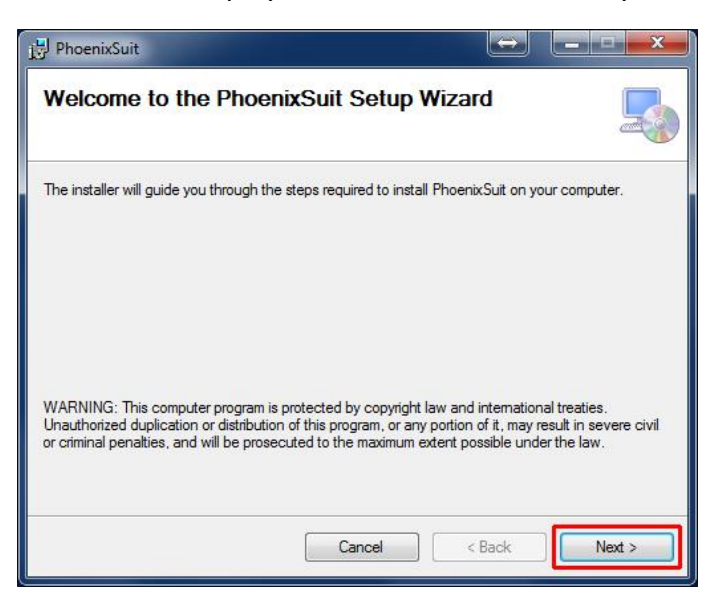

Выберите папку для установки программы-прошивальщика (рекомендуем оставить по умолчанию) и нажмите кнопку «*Next >*»:

| Select Installatio                             | n Folder                                      | _                               |
|------------------------------------------------|-----------------------------------------------|---------------------------------|
| he installer will in <mark>s</mark> tall Phoer | ixSuit to the following folder.               |                                 |
| o install in this folder, click '              | 'Next''. To install to a different folder, er | ter it below or click "Browse". |
| <u>F</u> older:                                |                                               |                                 |
| C:\Program Files (x86)\Al                      | Winnertech\                                   | Browse                          |
|                                                |                                               |                                 |
|                                                |                                               | Disk Cost                       |
| Install PhoenixSuit for your                   | self or for anyone who uses this comp         | Disk Cost                       |
| Install PhoenixSuit for your                   | self, or for anyone who uses this comp        | Jisk Cost                       |
| Install PhoenixSuit for your                   | self, or for anyone who uses this comp        | Lisk Cost                       |
| Install PhoenixSuit for your                   | self, or for anyone who uses this compi       | Llisk Cost                      |
| Install PhoenixSuit for your                   | self, or for anyone who uses this comp        | Jisk Cost                       |

В следующем окне нажмите кнопку «*Next >*» для начала установки:

| 🔁 PhoenixSuit                                                   |      | <b>- - X</b> |
|-----------------------------------------------------------------|------|--------------|
| Confirm Installation                                            |      |              |
| The installer is ready to install PhoenixSuit on your computer. |      |              |
| Click "Next" to start the installation.                         |      |              |
|                                                                 |      |              |
|                                                                 |      |              |
|                                                                 |      |              |
|                                                                 |      |              |
| Cancel <                                                        | Back | Next >       |

Шаг 4. В процессе установки программы «*PhoenixSuit*» Вам будет предложено установить драйверы устройства. Согласитесь на установку нажатием кнопки «*Далее* >»:

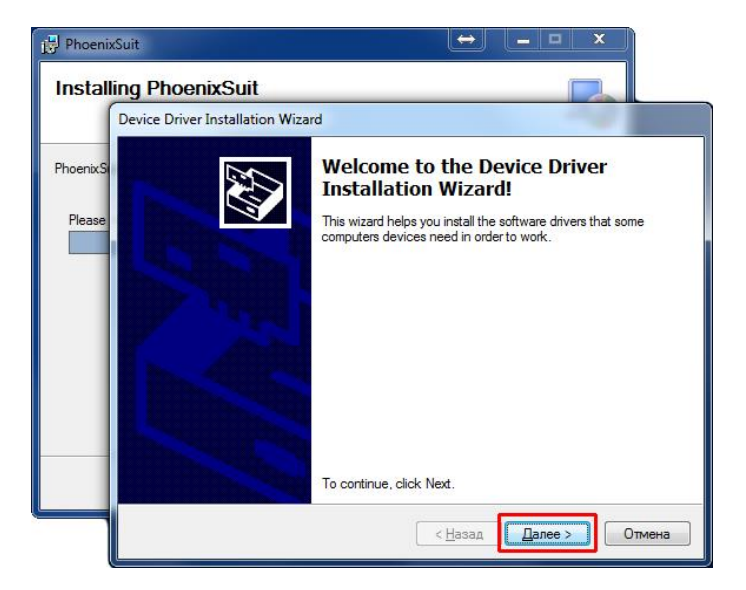

В появившемся окне с запросом операционной системы об установке неподписанного драйвера нажмите кнопку «*Все равно установить этот драйвер*».

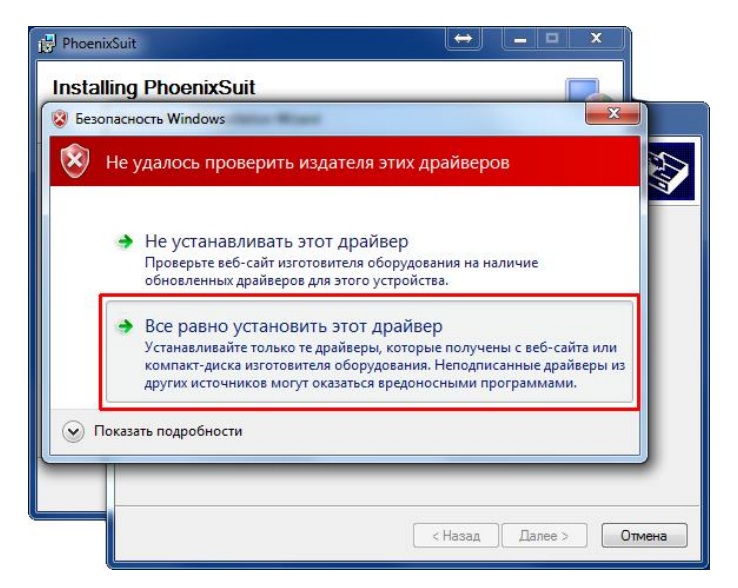

По окончании установки нажмите кнопку «Готово», и в следующем окне кнопку «Close»

| Installing PhoenixSuit | Wizard                                                                                                    | i提 PhoenixSuit                                                                            | ↔ _ □ ×      |
|------------------------|----------------------------------------------------------------------------------------------------|-------------------------------------------------------------------------------------------|--------------|
| PhoenixS               | Completing the Device Driver<br>Installation Wizard<br>The drivers were successfully installed on this computer.<br>You can now connect your device to this computer. If your device<br>came with instructions, please read them first. | Installation Complete PhoenixSuit has been successfully installed. Click "Close" to exit. | <b>S</b>     |
|                        | Driver Name Status<br>Google, Inc. (WinUSB) Ready to use                                                                                                    |                                                                                           |              |
|                        | < Назад Готово Отмена                                                                                                    | Cancel                                                                                    | < Back Close |

Шаг 5. Запустите программу «*PhoenixSuit*» с появившегося на рабочем столе ярлыка

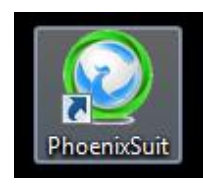

В окне программы выберите режим «*Firmware*».

| PhoenixSuit<br>A Convinced Firmware Tool    | Firmware Apk                     | 2 – ×                       |
|---------------------------------------------|----------------------------------|-----------------------------|
|                                             | No Device Attached Yet           |                             |
| Preparation Work:<br>1.Connect Device to PC | with USB Cable 2. Turn On the De | evice's Adb(USB Debug Mode) |
| No Device Attach!                           |                                  | Phoenix Suit V1.0.6         |

В данном разделе нажмите кнопку «*Image*»

| $\odot$        | PhoenixSuit<br>A Convinced Firmware Tool | <b>N</b><br>Home           | <b>J</b><br>Firmware                | Apk                             | News | [7] -        | ×             |
|----------------|------------------------------------------|----------------------------|-------------------------------------|---------------------------------|------|--------------|---------------|
|                | Please Select th                         | he Image Fil               | e First                             | ide                             |      | Image        |               |
|                | Caution: Plu<br>Do not Unp               | ease Check<br>lug Device d | the Device Powe<br>uring the Upgrad | er Before Upgra<br>e Procedure. | de.  |              |               |
| No Device Atta | achl                                     |                            |                                     |                                 |      | Phoenix Suit | <u>V1.0.6</u> |

Далее, в появившемся окне выберите файл «Firmware.img» из папки «FW\_rom» и нажмите кнопку «Открыть»

| PhoenixSui        | t 🔂 🖞                          |                  | 0<br>8=             |            |
|-------------------|--------------------------------|------------------|---------------------|------------|
| A Convinced Firm  | Ware tool<br>Home Firmw        | are Apk          | News                |            |
| 📀 Открыть         |                                |                  |                     | ×          |
| SYSTEM            | Λ (C:) 	 Firmware_Update 	 FW_ | rom 👻            | €у Поиск: FW_rom    | م          |
| Упорядочить 👻 Но  | вая папка                      |                  | 800                 | • 🔟 🔞      |
| 🔆 Избранное       | Имя                            | Дата изменения   | Тип                 | Размер     |
|                   | Firmware                       | 10.03.2015 14:36 | Файл образа диска   | 796 847 KE |
| Библиотеки        |                                |                  |                     |            |
| 🍓 Домашняя группа |                                |                  |                     |            |
| Kourstoren        |                                |                  |                     |            |
| SYSTEM (C:)       |                                |                  |                     |            |
| 👝 LOCAL (D:)      |                                |                  |                     |            |
| 🗣 Сеть            |                                |                  |                     |            |
|                   |                                |                  |                     |            |
|                   |                                |                  |                     |            |
|                   |                                |                  |                     |            |
| Им                | я файла: Firmware              |                  | Image Files (*.img) | •          |
| 4                 |                                |                  |                     |            |

Шаг 6. Убедитесь, что планшетный ПК выключен, зажмите кнопку «*VOLUME +*», удерживая ее, подключите устройство к персональному ПК и сделайте 10 быстрых кратковременных нажатий кнопки «*POWER*». Программа определит устройство и выдаст запрос на форматирование планшетного ПК:

| Phoenix Suit<br>A Convinced Firmware Tool                                         | <b>A</b><br>Home                                              | <b>J</b><br>Firmware                                                    | Apk                              | News                     | <b>?</b> – x        |
|-----------------------------------------------------------------------------------|---------------------------------------------------------------|-------------------------------------------------------------------------|----------------------------------|--------------------------|---------------------|
| PhoenixSuit<br>Tips: Does ma<br>Forced format<br>Select Yes, en<br>Select No, ent | ndatory form<br>will lead to f<br>ter the form<br>er the norm | nat?<br>iles are missing,<br>at upgrade mode<br>al upgrade mode.<br>Yes | please back u<br>(Recommende     | p important files<br>ed) | 5!                  |
| Caution: Pl<br>Do not Unp                                                         | lease Check<br>lug Device (                                   | the Device Powe<br>during the Upgrad                                    | er Before Upgra<br>le Procedure. | ade.                     | Disersi Cuit 14 0 C |

- нажатие кнопки «**Yes**» запустит форматирование устройства с потерей всех данных перед обновлением программного обеспечения

- нажатие кнопки «**No**» запустит прошивку устройства с сохранением данных.

Примечание: обновление ПО без форматирования памяти может не решить проблемы OC Android, вызванные работой сторонних приложений и/или ошибками в приложениях. При нажатии кнопки «Yes» программа уточнит, уверенны ли Вы в своем выборе:

| PhoenixSuit<br>A Convinced Firmware Tool | Home Firmware                                                                                                    | Apk                                                  | A<br>News | ? - ×               |
|------------------------------------------|----------------------------------------------------------------------------------------------------|------------------------------------------------------|-----------|---------------------|
| Begin to Up S                            | t<br>ips: are you sure to force form<br>select Yes, enter the format up<br>select No, enter the normal upg<br>ormat upgrade may takes som | at?<br>grade mode.<br>grade mode.<br>e times, pleaso | e wait    |                     |
| Caution: F<br>Do not Un                  | Please Check the Device Powe<br>plug Device during the Upgrad                                                                             | er Before Upgra<br>e Procedure.                      | ade.      |                     |
| Begin to Upgrade Firmware to Device      |                                                                                                    |                                                      |           | Phoenix Suit V1.0.6 |

Подтвердите свой выбор нажатием кнопки «Yes».

Начнется обновление программного обеспечения планшета, ход которого Вы можете отслеживать по прогресс-бару:

| Phoenix Suit<br>A Convinced Firmware Tool | G<br>Home                  | <b>J</b><br>Firmware                 | Apk                            | News | ? ×                 |
|-------------------------------------------|----------------------------|--------------------------------------|--------------------------------|------|---------------------|
|                                           |                            |                                      |                                |      |                     |
| Upgrading Firmware: 55%                   | 6 Left <2:                 | >Minutes <3>Se                       | conds                          |      |                     |
|                                           |                            | ក្រសិន                               | ide -                          |      |                     |
| Caution: PI<br>Do not Unp                 | ease Check<br>lug Device d | the Device Powe<br>luring the Upgrad | er Before Upgra<br>e Procedure | ide. |                     |
| Begin to Upgrade Firmware to Device       |                            |                                      |                                |      | Phoenix Suit V1.0.6 |

Шаг 7. По окончании прошивки программа «*PhoenixSuit*» сообщит Вам об успешном окончании процесса:

| Phoenix Suit<br>A Convinced Firmware Tool | Home Firm                                   | ware Apk                                 | News          | ĺ     | ? - x            |
|-------------------------------------------|---------------------------------------------|------------------------------------------|---------------|-------|------------------|
| C:\Firm                                   | enixSuit<br>Upgrade Firm                    | Iware Succeed                            |               | Image |                  |
| Caution: Pl<br>Do not Unp                 | ease Check the Dev<br>lug Device during the | ice Power Before U<br>e Upgrade Procedur | pgrade.<br>e. |       |                  |
| No Device Attach!                         |                                             |                                          |               | Phoe  | enix Suit V1.0.6 |

Нажмите кнопку «ОК», закройте программу.

Шаг 8. Отключите планшетный ПК Oysters T72MS от персонального компьютера, и, если устройство не запустилось автоматически, нажмите кнопку «*RESET*» на 1 секунду. Далее, нажатием кнопки «*POWER*» включите устройство. На экране планшета появится заставка «OYSTERS» и устройство продолжит установку программного обеспечения.

Во время процесса обновления программного обеспечения планшетный компьютер ВЫКЛЮЧАТЬ НЕЛЬЗЯ. Это может привести к повреждению устройства.

Первая загрузка планшетного ПК после обновления программного обеспечения длится <u>дольше</u> обычного, наберитесь терпения.

Если в процессе загрузки прошивки в программе «*PhoenixSuit*» возникнет сообщение об ошибке, отключите устройство от персонального компьютера, нажмите кнопку «*RESET*» на планшетном ПК и повторите действия, начиная с **шага 2**.

## Дополнительные рекомендации, которые помогут завершить обновление программного обеспечения успешно:

- Попробуйте использовать другой кабель microUSB.
- После возникновения ошибки попробуйте перезапустить программу «PhoenixSuit»
- Попробуйте использовать другой USB-порт на компьютере (другой персональный компьютер)

Если процесс обновления программного обеспечения успешно произвести так и не удалось, обратитесь в авторизованный сервисный центр Вашего региона.

Список авторизованных сервисных центров можно посмотреть на нашем сайте: